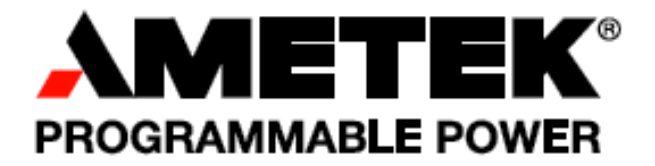

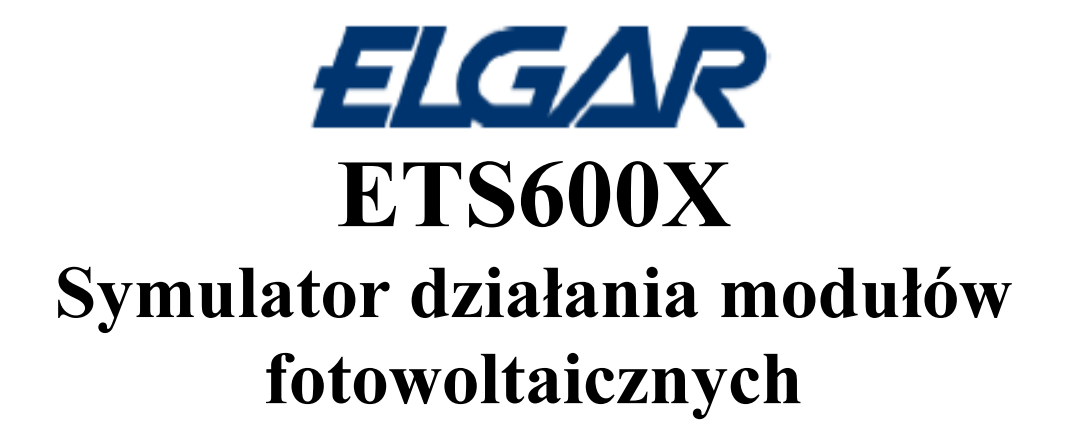

Instrukcja obsługi i konserwacji

**Programmable Power Solutions** 

www.programmablepower.com

#### **O firmie AMETEK**

AMETEK Programmable Power, Inc., dział firmy AMETEK, Inc., jest światowym liderem w projektowaniu i produkcji precyzyjnych, programowalnych zasilaczy do celów badawczorozwojowych, wykonywania badań i pomiarów, sterowania procesami, symulacji działania magistrali zasilających oraz aplikacji związanych z kondycjonowaniem mocy w różnych sektorach przemysłowych.. AMETEK Programmable Power jest dumnym producentem zasilaczy takich marek jak Elgar, Sorensen, California Instruments i Power Ten, począwszy od zasilaczy stołowych, a kończąc na przemysłowych regałowych podsystemów zasilania.

AMETEK, Inc. jest wiodącym światowym producentem przyrządów elektronicznych i urządzeń elektromechanicznych z roczną sprzedażą wielkości 2,5 mld dolarów. Firma zatrudnia ponad 11.000 pracowników w ponad 80 zakładach produkcyjnych i ponad 80 centrach sprzedaży i serwisu w USA i na całym świecie.

#### Znaki handlowe

AMETEK jest zarejestrowanym znakiem handlowym firmy AMETEK, Inc. Inne znaki handlowe, zarejestrowane znaki handlowe oraz nazwy produktów stanowią własność ich stosownych właścicieli i zostały użyte w tym dokumencie jedynie w celach identyfikacyjnych.

#### Nota o prawach autorskich

*Symulator działa naziemnych modulów solarnych, Instrukcja obsługi i konserwacji* © 2010 AMETEK Programmable Power, Inc. Wszelkie prawa zastrzeżone.

#### Wyłączenie dotyczące dokumentacji

O ILE NIE JEST TO USTALONE NA PIŚMIE, AMETEK PROGRAMMABLE POWER, INC. ("AMETEK"):

- (A) NIE GWARANTUJE DOKŁADNOŚCI, WYSTARCZALNOŚCI I PRZYDATNOŚCI JAKICHKOLWIEK INFORMACJI TECHNICZNYCH ANI INNYCH ZAWARTYCH W JEJ INSTRUKCJACH CZY TEŻ INNEJ DOKUMENTACJI.
- (B) NIE PONOSI ODPOWIEDZIALNOŚCI ZA STRATY, SZKODY, KOSZTY LUB WYDATKI, CZY SZCZEGÓLNE, BEZPOŚREDNIE, POŚREDNIE CZY WYNIKOWE, JAKIE MOGŁYBY WYNIKNĄĆ Z WYKORZYSTANIA TYCHŻE INFORMACJI. WYKORZYSTANIE TAKICH INFORMACJI ODBYWA SIĘ W PEŁNI NA RYZYKO WŁASNE UŻYTKOWNIKA, I
- (C) PRZYPOMINA, ŻE JEŻELI NINIEJSZA INSTRUKCJA JEST SPORZĄDZONA JĘZYKU INNYM NIŻ ANGIELSKI, TO MIMO PODEJMOWANIA KROKÓW MAJĄCYCH NA CELU UTRZYMANIE DOKŁADNOŚCI TŁUMACZENIA, DOKŁADNOŚĆ INFORMACJI NIE MOŻE BYĆ ZAGWARANTOWANA. TREŚĆ ZATWIERDZONA PRZEZ AMETEK ZAWARTA JEST W WERSJI ANGLOJĘZYCZNEJ, ZAMIESZCZONEJ NA STRONIE <u>WWW.PROGRAMMABLEPOWER.COM</u>.

#### Data i wydanie

Styczeń 2013 Wydanie C

#### Numer katalogowy M551066-01

#### Informacje kontaktowe

| Telefon:  | 800 733 5427 (numer bezpłatny w Ameryce Północnej) |
|-----------|----------------------------------------------------|
|           | 858 450 0085 (numer bezpośredni)                   |
| Fax:      | 858 458 0267                                       |
| E-mail:   | sales@programmablepower.com                        |
|           | PPSsupport.PPD@ametek.com                          |
| Internet: | www.programmablepower.com                          |

Ta strona jest celowo pozostawiona pusta.

# Ważne informacje dotyczące bezpieczeństwa

Przed włączeniem zasilania systemu należy sprawdzić, czy produkt został prawidłowo skonfigurowany do określonego zastosowania.

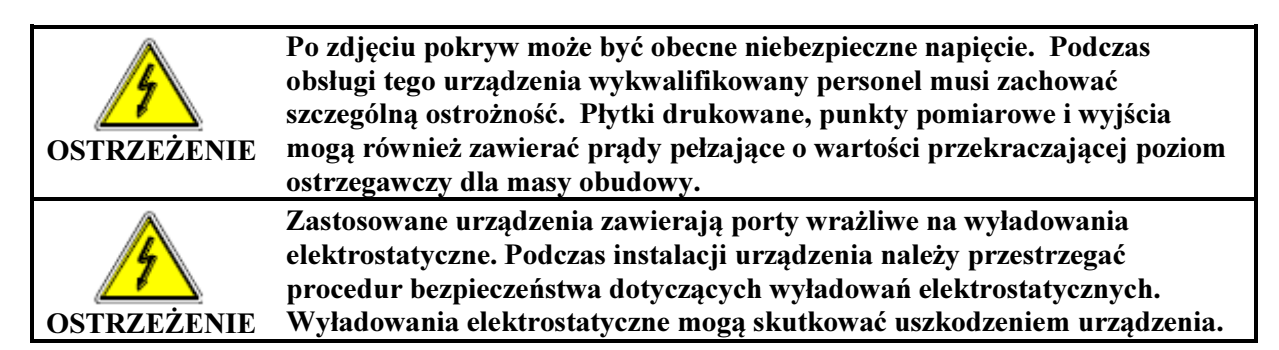

Instalację i serwis może wykonywać *tylko personel wykwalifikowany* w zakresie postępowania z zagrożeniami występującymi przy obsłudze zasilaczy.

Upewnić się, czy uziemienie linii zasilającej jest prawidłowo podłączone do złącza wejściowego lub obudowy regału zasilania. Analogicznie, inne linie uziemiające, takie jak uziemienie urządzeń roboczych i serwisowych muszą być odpowiednio uziemione dla zapewnienia bezpieczeństwa personelu i sprzętu.

Przed podłączeniem lub odłączeniem jakiegokolwiek przewodu należy dopilnować, aby wyłączone było wejściowe zasilanie AC.

Podczas normalnej pracy operator nie ma dostępu do napięcia niebezpiecznego obecnego wewnątrz obudowy. Jednakże, w zależności od konfiguracji roboczej użytkownika, na zaciskach wyjściowych mogą być generowane **WYSOKIE NAPIĘCIA ZAGRAŻAJĄCE BEZPIECZEŃSTWU LUDZI**. Klient/użytkownik musi dopilnować, aby wyjściowe linie zasilające były odpowiednio oznaczone w zakresie zagrożeń dla bezpieczeństwa, i aby wyeliminować ryzyko przypadkowego kontaktu z napięciem niebezpiecznym.

Unikać ryzyka porażenia prądem elektrycznym w trakcie kontroli przy otwartych pokrywach, poprzez niedotykanie żadnej części obwodów elektrycznych. Kondensatory mogą utrzymywać ładunek elektryczny nawet przy wyłączonym zasilaniu. Stosować okulary ochronne podczas kontroli przy otwartych pokrywach, aby uniknąć obrażeń ciała w wyniku nagłej awarii elementu.

Ani firma AMETEK Programmable Power Inc., San Diego, California, USA, ani żadna z jej fili handlowych nie ponosi odpowiedzialności za osobowe, materiałowe lub nieistotne szkody, straty czy uszkodzenia, które wynikają z niewłaściwego użytkowania sprzętu i akcesoriów.

#### SYMBOLE BEZPIECZEŃSTWA

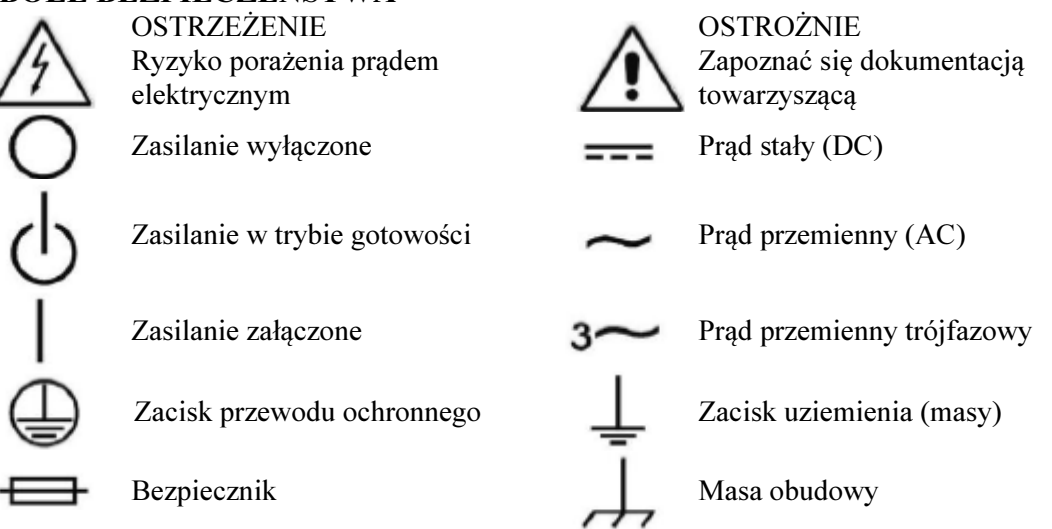

Ta strona jest celowo pozostawiona pusta.

#### Rodzina produktów: Symulator działania modułów fotowoltaicznych

#### Okres gwarancji: 1 rok

#### WARUNKI GWARANCJI

AMETEK Programmable Power, Inc. ("AMETEK"), zapewnia niniejszą gwarancję pisemną obejmującą wskazany wyżej Produkt, a w przypadku gdy Kupujący stwierdzi i poinformuje AMETEK na piśmie o wszelkich wadach materiałowych lub wykonawczych w ciągu trwania wskazanego wyżej obowiązującego okresu gwarancyjnego, firma AMETEK może, wedle własnego uznania: naprawić lub wymienić Produkt; lub wystawić notę kredytową dla wadliwego Produktu, lub dostarczyć Kupującemu części zamienne dla Produktu.

Kupujący, na własny koszt, zwróci wadliwy Produkt lub jego części do AMETEK zgodnie z określoną poniżej procedurą zwrotu. AMETEK dostarczy Kupującemu naprawiony lub wymieniony Produkt lub części na koszt własny. W przypadku zaległości ze strony Kupującego na podstawie Umowy Zamówienia Dostawy lub gdy Produkt lub jakakolwiek jego część:

- zostanie uszkodzony w wyniku niewłaściwego użytkowania, zaniedbania lub braku konserwacji zgodnie z wymaganiami AMETEK;
- zostanie uszkodzony w wyniku jego modyfikacji, zmiany lub rozbudowy, nieautoryzowanej przez AMETEK;
- jest zainstalowany lub eksploatowany niezgodnie z zaleceniami AMETEKI;
- zostanie w jakikolwiek sposób otwarty, zmodyfikowany lub zdemontowany bez zgody AMETEK; lub
- jest użytkowany w połączeniu z urządzeniami, wyrobami lub materiałami nie posiadającymi autoryzacji AMETEK.

Kupujący nie będzie uprawniony do dochodzenia roszczeń dotyczących niezgodności Produktów z jakąkolwiek gwarancją, przed wykonaniem przez Kupującego wszystkich płatności na rzecz AMETEK przewidzianych w Umowie Zamówienia Dostawy.

#### PROCEDURA ZWROTU PRODUKTU

- 1. Należy uzyskać numer autoryzacyjny zwrotu materiału (RMA) od zakładu naprawczego (**musi być realizowane w kraju, w którym produkt został zakupiony**):
  - W USA, skontaktować się z Działem Naprawczym AMETEK przed dokonaniem zwrotu produktu do AMETEK w celu naprawy:
    - Telefon: 800-733-5427, wew. 2295 lub wew. 2463 (numer bezpłatny w Ameryce Północnej) 858-450-0085, wew. 2295 lub wew. 2463 (numer bezpośredni)
  - **Poza Stanami Zjednoczonymi**, skontaktować się z najbliższym Autoryzowanym Centrum Serwisowym. Pełna lista dostępna u lokalnego dystrybutora lub na naszej stronie internetowej <u>www.programmablepower.com</u>, po kliknięciu Support>Service Centers.
- 2. W celu uzyskania numeru RMA, należy mieć przygotowane następujące informacje:
  - Numer modelu
  - Numer seryjny
  - Opis problemu

UWAGA: Nieautoryzowane zwroty nie będą akceptowane i zostaną odesłane na koszt nadawcy.

**UWAGA:** Zwrócony produkt, który w wyniku kontroli AMETEK okaże się być zgodny ze specyfikacją podlega opłacie ewaluacyjnej i stosownym opłatom za przesyłkę.

Ta strona jest celowo pozostawiona pusta.

# SPIS TREŚCI

| ROZE  | DZIAŁ 1                                       | 1  |
|-------|-----------------------------------------------|----|
| OPIS  | PRODUKTU                                      | 1  |
| 1.1   | WSTĘP                                         | 1  |
| 1.2   | INTERFEJS UŻYTKOWNIKA                         | 1  |
| 1.3   | STOSOWANE NUMERY KATALOGOWE ELGAR             | 1  |
| 1.4   | SCHEMAT BLOKOWY SYMULATORA DZIAŁANIA MODUŁÓW  |    |
| FOT   | OWOLTAICZNYCH                                 | 2  |
| fotow | oltaicznych                                   | 2  |
| 1.5   | SPECYFIAKCJA SYMULATORA ETS600X               | 3  |
| 1.6   | RYSUNKI MECHANICZNE                           | 6  |
| ROZE  | DZIAŁ 2                                       | 8  |
| INST  | ALACJA                                        | 8  |
| 2.1   | ROZPAKOWANIE I KONTROLA                       |    |
| 2.2   | POŁĄCZENIA ELEKTRYCZNE                        | 9  |
| 2.2   | 2.1 Wejście AC                                | 9  |
| Tabe  | la 1 – Maksymalny prąd na wejściu na fazę (A) | 9  |
| 2.2   | 2.2 Wyjście DC                                | 9  |
| Tabe  | la 2 – Maksymalny prąd na wyjściu (A)         | 9  |
| 2.2   | 2.3 Ethernet                                  | 9  |
| 2.2   | 2.4 Linie detekcji zdalnej V-SNS              | 9  |
| 2.2   | 2.5 USB, MS/SL, RS-232, I-SNS/LDC, OPT I/V-SN | 9  |
| 2.2   | 2.6 AUX I/O                                   |    |
| 2.3   | PRZEŁĄCZNIKI I WSKAŹNIKI NA PANELU TYLNYM     | 11 |
| 2.4   | WSKAŹNIK STANU NA PANELU PRZEDNIM             | 11 |
| 2.5   | ZALECENIA MONTAŻOWE                           | 12 |
| ROZE  | DZIAŁ 3                                       | 14 |
| OBSŁ  | UGA                                           | 14 |
| 3.1   | PODŁĄCZANIE DO KOMPUTERA                      | 14 |
| 3.1   | 1.1 Konfiguracja sieci                        | 14 |
| 3.1   | 1.2 Konfiguracja systemu                      | 16 |

| 3.2  | BADANIE FALOWNIKA                         |                     |
|------|-------------------------------------------|---------------------|
| 3.2  | 2.1 Połączenia równoległe                 |                     |
| 3.2  | 2.2 Połączenia szeregowe                  |                     |
| ROZE | DZIAŁ 4                                   |                     |
| ZARZ | ZĄDZANIE KOMPUTEREM                       |                     |
| 4.1  | AKTUALIZACJA OPROGRAMOWANIA TE            | ERRASAS             |
| 4.1  | 1.1 Krok 1: Odinstaluj oprogramowanie Te  | erraSAS19           |
| 4.1  | 1.2 Krok 2: Zainstaluj nową wersję oprogr | amowania TerraSAS20 |
| 4.2  | AKTUALIZACJA OPROGRAMOWANIA FI            | <i>RMWARE</i>       |
| 4.3  | KONFIGURACJA KOMPUTERA                    |                     |
| ROZE | DZIAŁ 5                                   |                     |
| KALI | BRACJA                                    |                     |
| 5.1  | WYMAGANE WYPOSAŻENIE                      |                     |
| 5.2  | OBSŁUGA                                   |                     |
| 5.3  | INTERWAŁ WYKONYWANIA KALIBRACJ            | <i>I</i>            |

#### **LIST OF FIGURES**

| Rysunek 1-1 Schemat blokowy symu  | latora działania modułów fotowoltaicznych2 | 2 |
|-----------------------------------|--------------------------------------------|---|
| Rysunek 1-2 Widoki z przodu, boku | i góry $\epsilon$                          | 5 |
| Rysunek 1-3 Panel przedni         |                                            | 7 |
| Rysunek 1-4 Widok z tyłu          |                                            | 7 |
| Rysunek 1-5 Tylny panel I/O       |                                            | 7 |

### LIST OF TBLES

| Tabela 1 – Maksymalny prąd na wejściu na fazę (A) | . 9 |
|---------------------------------------------------|-----|
| Tabela 2 – Maksymalny prąd na wyjściu (A)         | .9  |

# ROZDZIAŁ 1 OPIS PRODUKTU

## 1.1 WSTĘP

Symulator modułów fotowoltaicznych Elgar to programowalne cyfrowe źródło zasilania przeznaczone do wykonywania symulacji elektrycznego działania naziemnych modułów fotowoltaicznych. Symulator to zintegrowane rozwiązanie sprzętowo-programowe, które zapewnia wszystkie funkcje wymagane do badania charakterystyki śledzenia maksymalnego punktu mocy (MPPT) falowników solarnych i kontrolerów ładowania. Zdolność do wykonywania symulacji każdego współczynnika wypełnienia oraz technologii materiałowej pozwala na szybkie i skuteczne charakteryzowanie wydajności algorytmu MPPT falowników. Symulator umożliwia również wykonywanie testów wydajności przetwarzania, analizy termicznej a także dynamicznych testów wydajności, dostarczając do badanego falownika wysoce stabilny i powtarzalny impuls.

## 1.2 INTERFEJS UŻYTKOWNIKA

Na panelu przednim symulatora znajduje się jedynie włącznik/wyłącznik oraz wskaźnik stanu. Użytkownik obsługuje symulator za pośrednictwem zdalnego połączenia Ethernet.

Pojedynczy komputer stacjonarny lub laptop z zainstalowanym oprogramowaniem TerraSAS pozwala na sterowanie do 48 symulatorów. Ze względu na wysoką prędkość transmisji i integralność danych, jaką zapewnia architektura Ethernet, parametry robocze mogą być wyświetlane na ekranie komputera w czasie rzeczywistym z częstotliwością odświeżania porównywalną z urządzeniem standardowym.

Oprogramowanie pozwala wykonywać modelowanie panelu fotowoltaicznego z danych, które można normalne znaleźć w arkuszu danych producenta. Parametry takie to Voc (napięcie rozwarcia), Isc (prąd zwarcia), Vmp (napięcie maksymalnego punktu mocy), Imp (prąd maksymalnego punktu mocy), pv (współczynnik temperaturowy napięcia) i Pp (współczynnik temperaturowy prądu).

Oprócz testów statystycznych, oprogramowanie pozwala na wykonywanie profili poziomu natężenia promieniowania/temperatury, które mogą dokładnie duplikować warunki rzeczywiste lub predefiniowane sekwencje testowe.

## 1.3 STOSOWANE NUMERY KATALOGOWE ELGAR

ETS600X8C-PVF5kW, 208VACETS600X8D-PVF5kW, 400VACETS600X8E-PVF5kW, 480VACETS600X17C-PVF10kW, 208VACETS600X17D-PVF10kW, 400VACETS600X17E-PVF10kW, 480VAC

| ETS600X25C-PVF | 15kW, 208VAC |
|----------------|--------------|
| ETS600X25D-PVF | 15kW, 400VAC |
| ETS600X25E-PVF | 15kW, 480VAC |

## 1.4 SCHEMAT BLOKOWY SYMULATORA DZIAŁANIA MODUŁÓW FOTOWOLTAICZNYCH

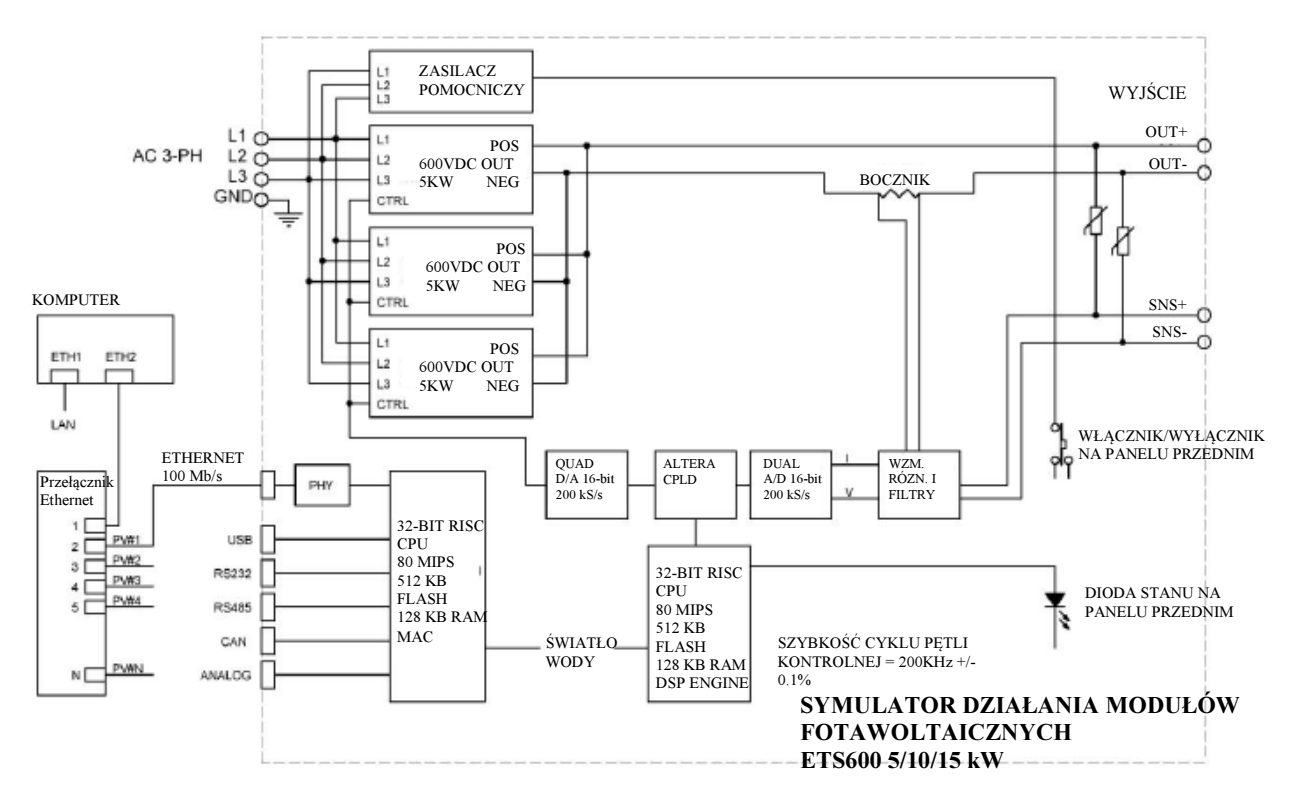

Rysunek 1-1 Schemat blokowy symulatora działania modułów fotowoltaicznych

W sercu symulatora modułów fotowoltaicznych znajdują się dwa mikrokontrolery MIPS RISC.

Jeden procesor obsługuje 16-bitowy system pomiaru i kontroli, który monitoruje wyjściowe napięcie i prąd źródła w 5-sekundowych interwałach.

Przy każdym interwale, procesor wysyła przetworzone dane to swojego 16-bitowego systemu sterowania D/A, który dostosowuje aktualną nastawę źródła odpowiednio do zaprogramowanej krzywej IV.

Drugi procesor obsługuje interfejs Ethernet oraz wejścia/wyjścia analogowe i cyfrowe.

W trybie symulacji statycznej, symulator realizuje jedną krzywą IV.

Wewnątrz pamięci symulatora krzywa IV reprezentowana jest przez 1.024 pary i punkty danych. Każda para wartości reprezentuje jeden punkt napięcie/prąd na krzywej IV.

Symulator modułów fotowoltaicznych interpoluje 1.024 punkty w swojej pamięci krzywych z dokładnością 16-bitów, zapewniając krzywą o rzeczywistej rozdzielczości 65.536 punktów.

Podczas wykonywania profili poziom natężenia promieniowania/temperatura,

następuje dynamiczne pobieranie aktualizowanych krzywych IV w stałych 1sekundowych interwałach. Symulator modułów fotowoltaicznych wykonuję liniową interpolację między kolejnymi krzywymi w częstotliwością 128 razy na sekundę (interwały 7,8ms), doprowadzając do badanego urządzenia napięcie i prąd o łagodnym kształcie fali.

### 1.5 SPECYFIAKCJA SYMULATORA ETS600X

| Wyjście DC                             | Napięcie rozwarcia, Voc:                                                                                                    | 1 - 600 VDC                                                                                  |  |
|----------------------------------------|----------------------------------------------------------------------------------------------------|----------------------------------------------------------------------------------------------|--|
|                                        | Prąd zwarcia, Isc:                                                                                                    | 0 - 8,3A na obudowę (5kW)<br>0 - 16,7A na obudowę (10kW)<br>0 - 25A na obudowę (15kW)        |  |
|                                        | Maksymalna moc wyjściowa<br>przy współczynniku<br>wypełnienia 0,85                                                                                                    | 4,25 kW (5kW)<br>8,5 kW (10kW)<br>12,75 kW (15kW)                                            |  |
| Izolacja wyjścia                       | ±600 Vpk, wyjście dodatnie lub                                                                                                    | ujemne do masy obudowy, ciągła                                                               |  |
| <u>Upływność prądu na</u><br>wyjściu   | Wyjście do masy obudowy,<br>DC:                                                                                                    | < 0,1 mA @ 500Vdc                                                                            |  |
|                                        | Wyjście do masy obudowy,<br>AC:                                                                                                    | < 5 mA @ 200Vpp, 60Hz (5kW)<br>< 7 mA @ 200Vpp, 60Hz (10kW)<br>< 10 mA @ 200Vpp, 60Hz (15kW) |  |
| Szybkość śledzenia                     | Kompatybilne z falownikami z p                                                                                                    | orzemiataniem MPP do 200Hz.                                                                  |  |
| Dokładność                             | Programowanie i odczyt napięcia                                                                                                    | a: ±0,2% napięcia pełnoskalowego                                                             |  |
|                                        | Programowanie i odczyt prądu: ±0,5% prądu pełnoskalowego                                                                                                    |                                                                                              |  |
| <u>Rozdzielczość</u><br>próbkowania    | Napięcie i prąd są próbkowane synchronicznie przez dwa niezależne<br>16-bitowe przetworniki A/D z częstotliwością 200kS/s.                                                                                                    |                                                                                              |  |
| <u>Rozdzielczość</u><br><u>krzywej</u> | 1.024 punktów. Każdy punkt reprezentuje pojedynczy punkt<br>napięcie/prąd na krzywej IV. Symulator modułów fotowoltaicznych<br>interpoluje 1.024 punkty w swojej pamięci krzywych z dokładnością<br>16-bitów, zapewniając krzywą o rzeczywistej rozdzielczości 65.536<br>punktów.                                                                                                    |                                                                                              |  |
| Rozdzielczość profili                  | Nie ma ograniczeń odnośnie długości profili. Profile 1-sekundowe dla<br>symulacji całodobowej zawierają typowo 50k punktów. Symulator<br>wykonuję interpolację między punktami z częstotliwością 128 razy na<br>sekundę, zapewniając łagodne kształty fali napięcia i prądu, które są<br>bardzo podobne do rzeczywistych modułów solarnych w warunkach<br>zachmurzenia (wymagane oprogramowanie TerraSAS) |                                                                                              |  |
| <u>Równania krzywych</u>               | Równania używane do wyliczania i przetwarzania krzywych IV<br>znajdują się w Załączniku A1 i A2 publikacji pt. "Protokół testu<br>wydajności do oceny falowników stosowanych w systemach<br>fotowoltaicznych podłączonych do sieci energetycznych",<br>Październik 2004, Sandia National Labs.                                                                                                    |                                                                                              |  |
| Parametry modułów<br>fotowoltaicznych  | Poziom natężenia promieniowania: 0 do 1999 W/m <sup>2</sup><br>Wartość temperatury: -100°C do +100°C<br>Poziom napięcia: 0 do 600VDC<br>Poziom prądu: 0 do 25A (15kW)<br>Współczynniki temperaturowe napięcia i mocy: ±1,99%/°C                                                                                                    |                                                                                              |  |
| <u>Możliwość</u>                       | Nieograniczona możliwość rozbudowy, pozwalająca na uzyskanie                                                                                                    |                                                                                              |  |
|                                        |                                                                                                    |                                                                                              |  |

| <u>rozbudowy</u>                                                                                               | moc łącznej systemu przekraczającej 1MW                                                                                                    |
|----------------------------------------------------------------------------------------------------|----------------------------------------------------------------------------------------------------|
| <u>Dostępne</u><br>wejście/wyjście                                                                             | Ethernet 10/100 Mb/s: Zastrzeżone szybkie łącze dla<br>oprogramowania TerraSAS.<br>Analogowe wejścia natężenia promieniowania/temperatury:<br>pozwalają na regulację krzywej IV w czasie rzeczywistym w oparciu<br>o dwa zewnętrzne sygnały analogowe.<br>Wejście sygnału wyzwalającego: umożliwia rozpoczęcie<br>wykonywania profilu natężenia promieniowania/temperatury w<br>synchronizacji z urządzeniami zewnętrznymi. Przydatne do<br>dokładnych pomiarów energii z wykorzystaniem zewnętrznych<br>analizatorów mocy.<br>Interfejs SCPI: poprzez oprogramowanie TerraSAS. |
| <u>Detekcja zdalna</u>                                                                                         | Maksymalny spadek dla linii 10V na linię                                                                                                    |
| Znamionowe<br>napięcie wejściowe                                                                               | 3 fazowe, 3 przewody + uziemienie<br>208/220 VAC (zakres roboczy 187 - 242 VAC)<br>380/400 VAC (zakres roboczy 342 - 440 VAC)<br>440/480 VAC (zakres roboczy 396 - 528 VAC)                                                                                                    |
| Częstotliwość<br>wejściowa                                                                                     | 47 - 63 Hz                                                                                                    |
| Współczynnik mocy                                                                                              | > 0,9 , typowo                                                                                                    |
| <u>Zabezpieczenie</u><br>(typowo)                                                                              | przemiatanie półcyklowe wszystkich trzech faz<br>przemiatanie 3-cyklowe pojedynczej fazy; wyłączenie w wyniku<br>braku fazy                                                                                                    |
| <u>Dokładność</u><br><u>zabezpieczenia</u><br><u>nadnapięciowego</u><br><u>Rozdzielczość</u><br>zabezpieczenia | 0,2% napięcia pełnoskalowego<br>0,002% napięcia pełnoskalowego                                                                                                    |
| nadnapięciowego<br>Zakłócenia napięcia<br>wyjściowego                                                          | < 2 Vpp Mierzone na kondensatorze 1µF na końcu linii 1,8m (6ft)<br>przy pełnym obciążeniu.                                                                                                    |
| Zakłócenia prądu                                                                                               | < 200 mAp-p przy maksymalnym prądzie wyjściowym, pasmo<br>650kHz<br>< 50 mArms przy maksymalnym prądzie wyjściowym, pasmo<br>650kHz                                                                                                    |
| <u>Wydajność</u>                                                                                               | Typowo 87% przy linii nominalnej i obciążeniu maksymalnym                                                                                                    |
| <u>Stabilność</u>                                                                                              | ±0,05% nastawy po 30-minutowym rozgrzaniu i ponad 8-godzinnej pracy przy stałej linii, obciążeniu i temperaturze, typowo                                                                                                    |
| <u>Współczynnik</u><br>temperaturowy                                                                           | 0,02%/ °C maksymalnej wartości napięcia wyjściowego dla nastawy<br>napięcia, typowo<br>0,03%/ °C maksymalnej wartości prądu wyjściowego dla nastawy<br>prądu, typowo                                                                                                    |
| <u>Temperatura pracy</u><br><u>Temperatura</u><br><u>składowania</u><br>Zakres wilgotności                     | 0 do 50° C<br>-25° C do 65° C<br>Wilgotność względna do 95% bez kondensacji, 0° C - 50° C                                                                                                    |
| <u>Wysokość</u><br>geograficzna                                                                                | Pełna moc robocza dostępna na wysokości do 5.000 ft. (~1.500 m),<br>obniżenie wartości pełnej mocy o 10% na każde 1.000 ft powyżej;<br>brak działania na wys. 40.000 ft (~12,000 m)                                                                                                    |

| <u>Chłodzenie</u>       | Wlot powietrza z przodu i z boku, wylot z tyłu. Wentylatory o<br>zmiennej prędkości sterowane temperaturowo. Urządzenia można<br>układać jedno na drugim bez konieczności zachowania odstępu.                                                                                         |
|-------------------------|----------------------------------------------------------------------------------------------------|
| <u>Regulacje prawne</u> | Certyfikat UL/CSA 61010 i IEC/EN 61010-1 wydany przez NRTL,<br>certyfikat zgodności CE, zgodność z normą SEMI-F47. Kategorie wg<br>dyrektywy niskonapięciowej: Kategoria instalacyjna II: Stopień<br>zanieczyszczenia 2; Urządzenie klasy II: tylko do użytku wewnątrz<br>pomieszczeń |
| <u>Dyrektywa EMC</u>    | EN 61326:1998                                                                                                    |
| <u>Akcesoria</u>        | K550212-01: 3U – prowadnice do regałów<br>5550568-01: Filtr przeciwpyłowy panelu przedniego – polowy zestaw<br>instalacyjny                                                                                                    |
| Parametry fizyczne      | Szerokość 19,00 in. (48,3 cm)<br>Głębokość 25,46 in. (64,7 cm)<br>Wysokość 5,25 in. (13,3 cm)<br>Masa 40 lbs (18 kg) (5kW)<br>60 lbs (27 kg) (10kW)<br>80 lbs (36 kg) (15kW)                                                                                                    |

## 1.6 RYSUNKI MECHANICZNE

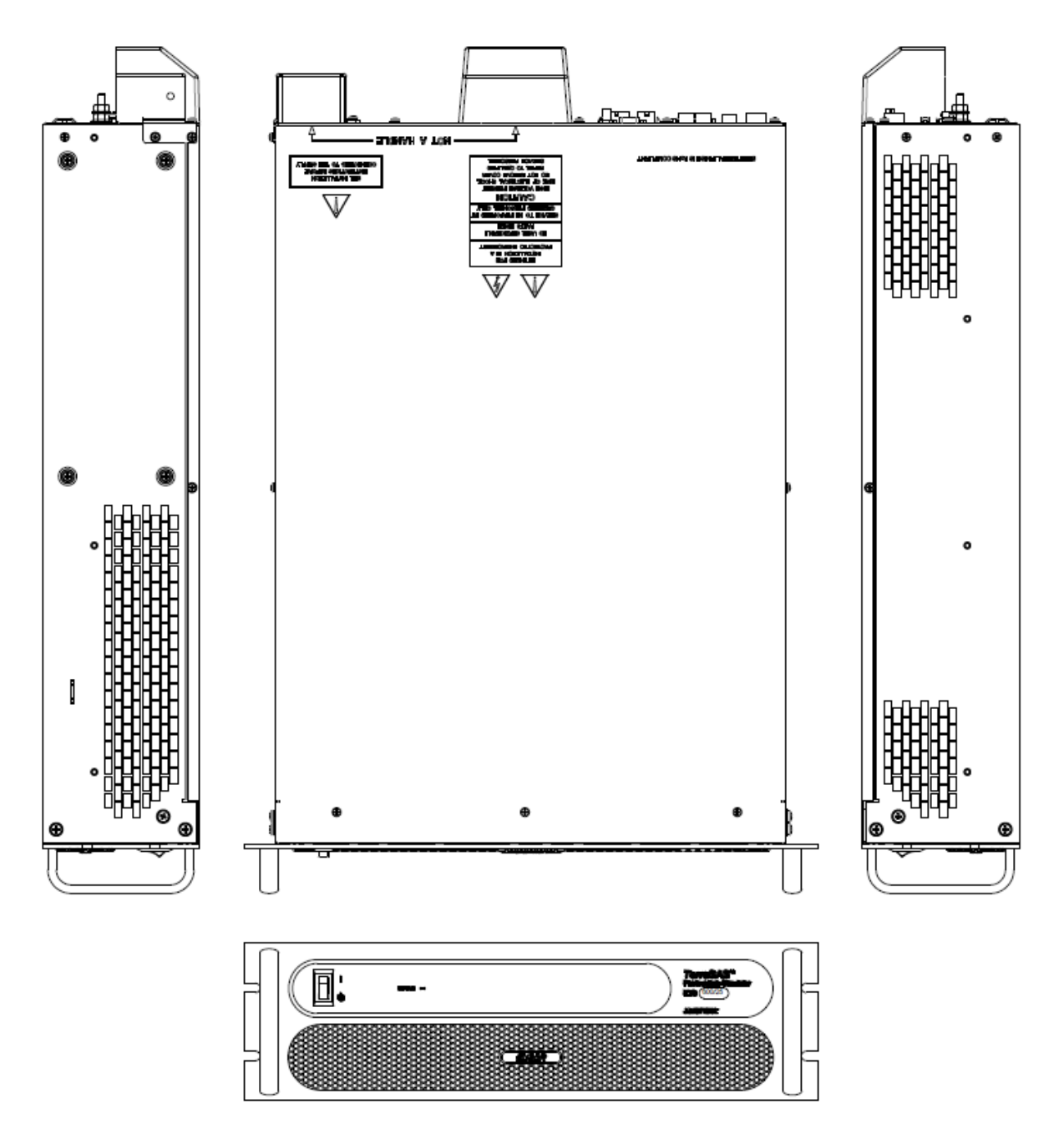

Rysunek 1-2 Widoki z przodu, boku i góry

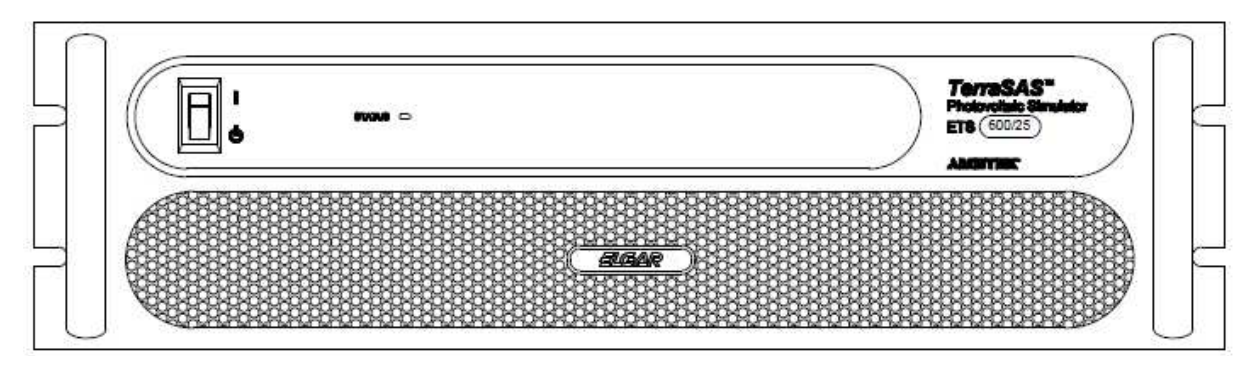

Rysunek 1-3 Panel przedni

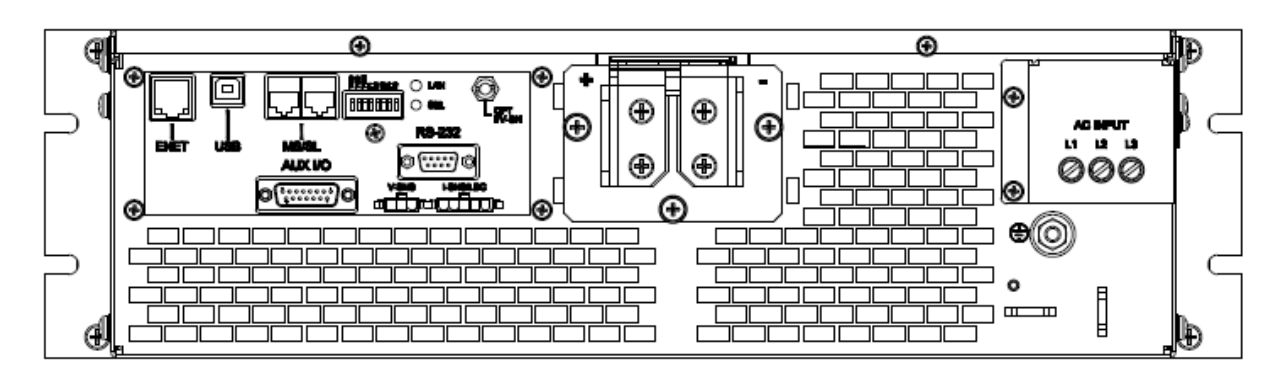

Rysunek 1-4 Widok z tyłu

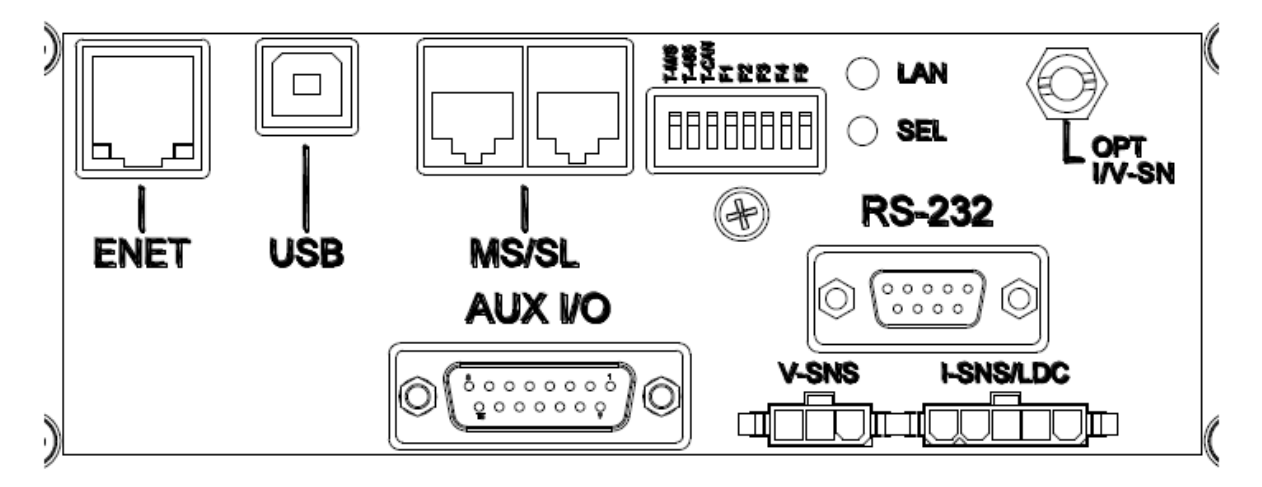

Rysunek 1-5 Tylny panel I/O

## ROZDZIAŁ 2 INSTALACJA

### 2.1 ROZPAKOWANIE I KONTROLA

Po rozpakowaniu urządzenia należy sprawdzić, czy zawartość nie ma żadnych uszkodzeń fizycznych. W przypadku stwierdzenia uszkodzenia należy skontaktować się z przewoźnikiem sprzętu. Jeżeli wymagane są części zamienne, skontaktować się z Obsługą Klienta Ametek pod numerem 1-800-733-5427, wew. 2295 lub 858-450-0085, wew. 2295.

W skład urządzenia powinny wchodzić następujące elementy:

| Nr kat. ELGAR | OPIS                                        | ILOŚĆ |
|---------------|---------------------------------------------|-------|
| 856-390-03    | ZŁĄCZE DETEKCJI ZDALNEJ, 3-POLOWE           | 1     |
| 856-390-00    | STYKI ZACISKOWE DLA POWYŻSZEGO              | 4     |
| 856-DA1-5P    | ZŁĄCZE AUX I/O, 15 PINÓW                    | 1     |
| 856-247-15    | OSŁONA (KAPTUR) DLA POWYŻSZEGO              | 1     |
| 110-032-01    | WKRĘT, 10-32 X .500, CZARNY 27038           | 4     |
| 9550389-01    | POKRYWA OCHRONNA MAGISTRALI ZBIORCZEJ       | 1     |
|               | WYJŚCIA DC                                  |       |
| 4-675         | KOŃCÓWKA, #3/8,10-12AWG, OCZKOWA, IZOLOWANA | 2     |
| 107-240-17    | KOŃCÓWKA,#5/16,12-10AWG, OCZKOWA, NYL       | 1     |
| 110LJ10-16    | WKRĘT ,3/8-16 X 1.00, HEX, MOSIĄDZ          | 2     |
| 112LB10-01    | NAKRĘTKA,3/8-16, HEX, MOSIĄDZ               | 2     |
| 111LA10-01    | PODKŁADKA,3/8, PŁASKA, MOSIĄDZ              | 4     |
| 111LC10-01    | PODKŁADKA,3/8, ZABEZPIECZAJĄCA DZIELONA,    | 2     |
|               | MOSIĄDZ                                     |       |
| M551066-01    | DRUKOWANY EGZEMPLARZ NINIEJSZEJ INSTRUKCJI  | 1     |
| 5609155-XX    | DYSK INSTALACYJNY Z OPROGRAMOWANIEM         | 1     |
|               | TERRASAS                                    |       |

## 2.2 POŁĄCZENIA ELEKTRYCZNE

#### 2.2.1 Wejście AC

Blok zaciskowy i śruba masy wejścia AC zostały przedstawione na rysunku 1-4. Średnica przewodów powinna być dobrana zgodnie z poniższą tabelą.

|         | 5 kW | 10 kW | 15 kW |
|---------|------|-------|-------|
| 208 VAC | 19,8 | 39,5  | 59,2  |
| 400 VAC | 10,8 | 21,6  | 32,4  |
| 480 VAC | 9,4  | 18,7  | 28,0  |

Tabela 1 – Maksymalny prąd na wejściu na fazę (A)

#### 2.2.2 Wyjście DC

Wyjściowe magistrale zbiorcze zostały przedstawione na rysunku 1-4. Użyć końcówek oczkowych 3/8" i sprzętu dołączonego do urządzenia w celu wykonania niezawodnego połączenia. Średnica przewodów powinna być dobrana zgodnie z poniższą tabelą.

Tabela 2 – Maksymalny prąd na wyjściu (A)

| 5 kW | 10 kW | 15 kW |
|------|-------|-------|
| 8,33 | 16,7  | 25    |

#### 2.2.3 Ethernet

Użyć standardowych kabli połączeniowych Ethernet CAT5 lub CAT6.

#### 2.2.4 Linie detekcji zdalnej V-SNS

W celu zmaksymalizowania dokładności pomiaru, linie detekcji zdalnej należy podłączyć jak najbliżej zacisków wejściowych badanego falownika. Użyć złącza i styków dostarczonych wraz z urządzeniem. Połączenia wykonać następująco:

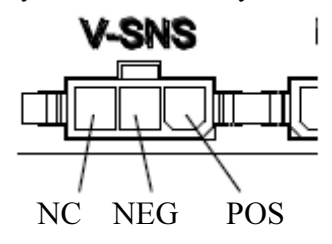

#### 2.2.5 USB, MS/SL, RS-232, I-SNS/LDC, OPT I/V-SN

Te cyfrowe, analogowe i optycznie interfejsy wysokiej prędkości nie są obsługiwane w bieżącej wersji oprogramowania firmware i są przeznaczone do wykorzystania w przyszłości.

#### 2.2.6 AUX I/O

Jest to standardowe 15-pinowe gniazdo D-SUB. Złącze jest dostarczone wraz z urządzeniem. Poniższa tabela przedstawia listę sygnałów elektrycznych:

|         | POŁĄ                             | CZENIA A        | AUX I/O       |                                                                                                    |
|---------|----------------------------------|-----------------|---------------|----------------------------------------------------------------------------------------------------|
|         | TYP ZŁĄCZA: I                    | <b>D-SUB 15</b> | PINÓW,        | MĘSKIE                                                                                                   |
| PIN #   | OPIS                             | NAPIĘCIE        | PRĄD          | UWAGI                                                                                                    |
| 1       | MAGISTRALA CAN H                 | Standard CA     | N             | Nie obsługiwane w bieżącej                                                                               |
| 2       | MAGISTRALA CAN I                 | Stalluaru CA    | .1N           | wersji firmware                                                                                          |
| 3       | RS-485 D+                        | Standard DS     | 105           | Nie obsługiwane w bieżącej                                                                               |
| 4       | RS-485 D-                        | Standard KS     | -485          | wersji firmware                                                                                          |
| 5       | WEJŚCIE<br>IRRADIANCJI           | 0 do 2,5V       | <10 µA        | 0 do 1999 W/m <sup>2</sup> (1)                                                                           |
| 6       | WEJŚCIE<br>TEMPERATURY           | 0 do 2,5V       | <10 µA        | -100°C do 100°C (1)                                                                                      |
| 7       | BLOKADA +                        |                 |               | Wyjście wyłącza się jeżeli                                                                               |
| 8       | BLOKADA -                        | 24V ±20%        | <3 mA         | obecny jest sygnał blokady,<br>chyba że aktywna funkcja<br>kasowania blokady<br>(Przełącznik DIP F3) (2) |
| 9       | WYJŚCIE BŁĘDU +                  | make 20V        | make 1A       | Nie obsługiwane w bieżącej                                                                               |
| 10      | WYJŚCIE BŁĘDU -                  | maks. 30 v      | maks. 1A      | wersji firmware                                                                                          |
| 11      | PRZEKAŹNIK CAL +                 | 1 2014          | 1 1 4         | Wykorzystywane przez                                                                                     |
| 12      | PRZEKAŹNIK CAL -                 | maks. 30V       | maks. 1A      | urządzenia i oprogramowanie<br>kalibracyjne.                                                             |
| 13      | WEJŚCIE SYGNAŁU<br>WYZWALAJĄCEGO | 0 do 5V         | < 2mA         | Aktywny niski. (3)                                                                                       |
| 14      | NAPIĘCIE<br>ODNIESIENIA          | 2,5V            | maks. 5<br>mA | Precyzyjne napięcie<br>odniesienia                                                                       |
| 15      | MASA SYGNAŁOW                    |                 |               | Analogowa i cyfrowa linia<br>powrotna                                                                    |
| OBUDOWA | MASA OBUDOWY                     |                 |               | Podłączyć do ekranu<br>przewodu                                                                          |

#### **UWAGI:**

 W celu uzyskania informacji na temat monitorowania tych sygnałów i umożliwienia im kontrolowania krzywej IV w czasie rzeczywistym, patrz instrukcja obsługi oprogramowania.

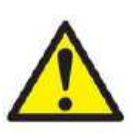

- 2) Wejście blokady jest odizolowane od masy i toleruje do ±100V pomiędzy każdym wejściem a masą obudowy. Wejście to jest sterowane przez mikrokontrolery i dlatego nie nadaje się do zastosowań krytycznych pod względem bezpieczeństwa. Przekaźniki elektromechaniczni i wyłączniki automatyczne, które odcinają sygnał wejściowy AC symulatora są konieczne w celu spełnienia norm bezpieczeństwa, gdy brak obsługi może skutkować obrażeniami operatorów lub innym zagrożeniem dla bezpieczeństwa.
- 3) Wejście to akceptuje standardowe układy logiczne TTL/CMOS. Akceptuje ono także izolowany styk przekaźnika dzięki wewnętrznemu rezystorowi pull-up do +5V. Gdy jest aktywne, sygnał ten rozpoczyna wykonywanie profilu. Szczegółowe informacje na temat wgrywania i wykonywania profili natężenia promieniowania/temperatury, patrz instrukcja obsługi oprogramowania.

## 2.3 PRZEŁĄCZNIKI I WSKAŹNIKI NA PANELU TYLNYM

|         | PRZELĄCZNIK 8 | 8-POZYCYJNY (patrz rysunek 1-5)              |
|---------|---------------|----------------------------------------------|
| PRZEŁĄC | POZYCJA       | FUNKCJA                                      |
| ZNIK    | DOMYŚLNA      |                                              |
| T-M/S   | OFF           | Zakończenie linii Master / Slave (120 Q)     |
| T-485   | OFF           | Zakończenie linii RS-485 (120 Q)             |
| T-CAN   | OFF           | Zakończenie linii CAN (120 Q)                |
| F1      | OFF           | Nie używany                                  |
| F2      | OFF           | Nie używany                                  |
| F3      | OFF           | Nadpisanie wejściowego sygnału blokady (tryb |
|         |               | stacjonarny)                                 |
| F4      | OFF           | Nie używany                                  |
| F5      | OFF           | Tryb aktualizacji firmware                   |

|      | <b>FUNKCJE</b> I | LAN (patrz rysunek 1-5)                      |
|------|------------------|----------------------------------------------|
| POZ. | ТҮР              | FUNKCJA                                      |
| LAN  | WSKAŹNIK         | Stan LAN                                     |
| SEL  | PRZYCISK         | Wybór (używany podczas konfiguracji systemu) |

## 2.4 WSKAŹNIK STANU NA PANELU PRZEDNIM

Umieszczony na panelu przednim wskaźnik stanu (STATUS) sygnalizuje wizualnie jeden z pięciu możliwych stanów roboczych. Schematy migania są powtarzane co 2 sekundy.

|              | WSKAŹNIK STAI  | NU NA PANELU PRZEDNIM                          |
|--------------|----------------|------------------------------------------------|
| SCHEMAT      | STAN           | OPIS                                           |
| ŚWIETLNY     |                |                                                |
| Zgaszony     | WYŁĄCZONY      | Symulator jest wyłączony (wyłączony            |
|              |                | włącznik/wyłącznik na panelu przednim lub brak |
|              |                | zasilania)                                     |
| Długi impuls | BEZCZYNNY      | Symulator jest włączony ale nie komunikuje się |
|              |                | z kontrolerem systemu (PC). Zasilanie          |
|              |                | wyjściowe jest wyłączone automatycznie.        |
| Świecenie    | WŁĄCZONE       | Symulator jest włączony i komunikuje się z     |
| ciągłe       |                | kontrolerem systemu (PC).                      |
| Jeden krótki | ZABEZPIECZENIE | Aktywacja zabezpieczenia nadnapięciowego.      |
| impuls       | NADNAPIĘCIOWE  | Zredukować napięcie wyjściowe; wyłączyć a      |
|              |                | następnie załączyć wyjście, aby wyzerować      |
|              |                | (patrz instrukcja obsługi oprogramowania       |
|              |                | TerraSAS)                                      |
| Dwa krótkie  | BŁĄD           | Przegrzanie lub błąd modułu zasilania.         |
| impulsy      |                | Wyłączyć a następnie załączyć                  |
|              |                | włącznik/wyłącznik na panelu przednim aby      |
|              |                | wyzerować. Skontaktować się z producentem      |
|              |                | jeżeli stan taki utrzymuje się i nie może być  |
|              |                | usunięty.                                      |

## 2.5 ZALECENIA MONTAŻOWE

- Symulator modułów fotowoltaicznych Elgar jest urządzeniem ciężkim. Podczas montażu systemów wielokanałowych w standardowych regałach 19", wybrać wytrzymałe stalowe szafy przeznaczone do zastosowań przemysłowych. Szafy aluminiowe przeznaczone dla lekkich urządzeń będą prawdopodobnie nieodpowiednie.
- Użyć prowadnic regałowych (Elgar p/n K550212-01) lub wytrzymałych wsporników stalowych w celu prawidłowego podparcia ciężaru symulatorów.
- W systemach regałowych należy zapewnić odpowiednią wentylację dla uniknięcia zbyt wysokich temperatur. Podwyższona temperatura skraca żywotność urządzenia i może spowodować aktywację zabezpieczeń termicznych.
- Falowniki dużej mocy wytwarzają silne pola elektromagnetyczne, zarówno emitowane jak i przewodzone. Nie używać klawiatur komputerowych z nakładkami dotykowymi, gdyż technologia ta jest bardzo wrażliwa na promieniowanie radiowe i prawdopodobnie będzie funkcjonować nieprawidłowo. Optymalnym rozwiązaniem jest zastosowanie optycznego manipulatora kulowego lub myszy. Dla uniknięcia częstego zacinania się lub błędnego działania klawiatury USB zalecane jest zastosowanie izolacji optycznej. Odpowiednie izolatory USB można zakupić od Ametek (izolator nr kat. 881-004-06 i krótki kabel A-B nr kat. 890-504-03). Izolatory USB muszą obsługiwać protokół niskiej prędkości USB 1.1 (1.5 Mb/s) w celu prawidłowego działania z większością klawiatur.
- Utrzymywać linie przesyłu danych i sterowania jak najdalej od zasilania AC i DC i linii detektorów.
- Stosować przewody, zaciski i złączki przystosowane do pracy z napięcie 600V na wszystkich liniach wyjściowych i detekcyjnych.

Ta strona jest celowo pozostawiona pusta.

## ROZDZIAŁ 3 OBSŁUGA

## 3.1 PODŁĄCZANIE DO KOMPUTERA

Oprogramowanie TerraSAS pozwala na sterowanie jednym lub kilkoma symulatorami modułów fotowoltaicznych (PV) za pośrednictwem jednego łącza Ethernet. Płyta CD dołączona do urządzenia zawiera pliki instalacyjne i instrukcję obsługi oprogramowania w formacie Adobe PDF. Instrukcja obsługi zawiera szczegółowe instrukcje instalacyjne. Po zainstalowaniu oprogramowania, wykonać następujące czynności w celu ustanowienia połączenia z jednym lub kilkoma symulatorami PV.

#### 3.1.1 Konfiguracja sieci

Poniżej przedstawiono najprostszy sposób podłączenie jednego symulatora PV:

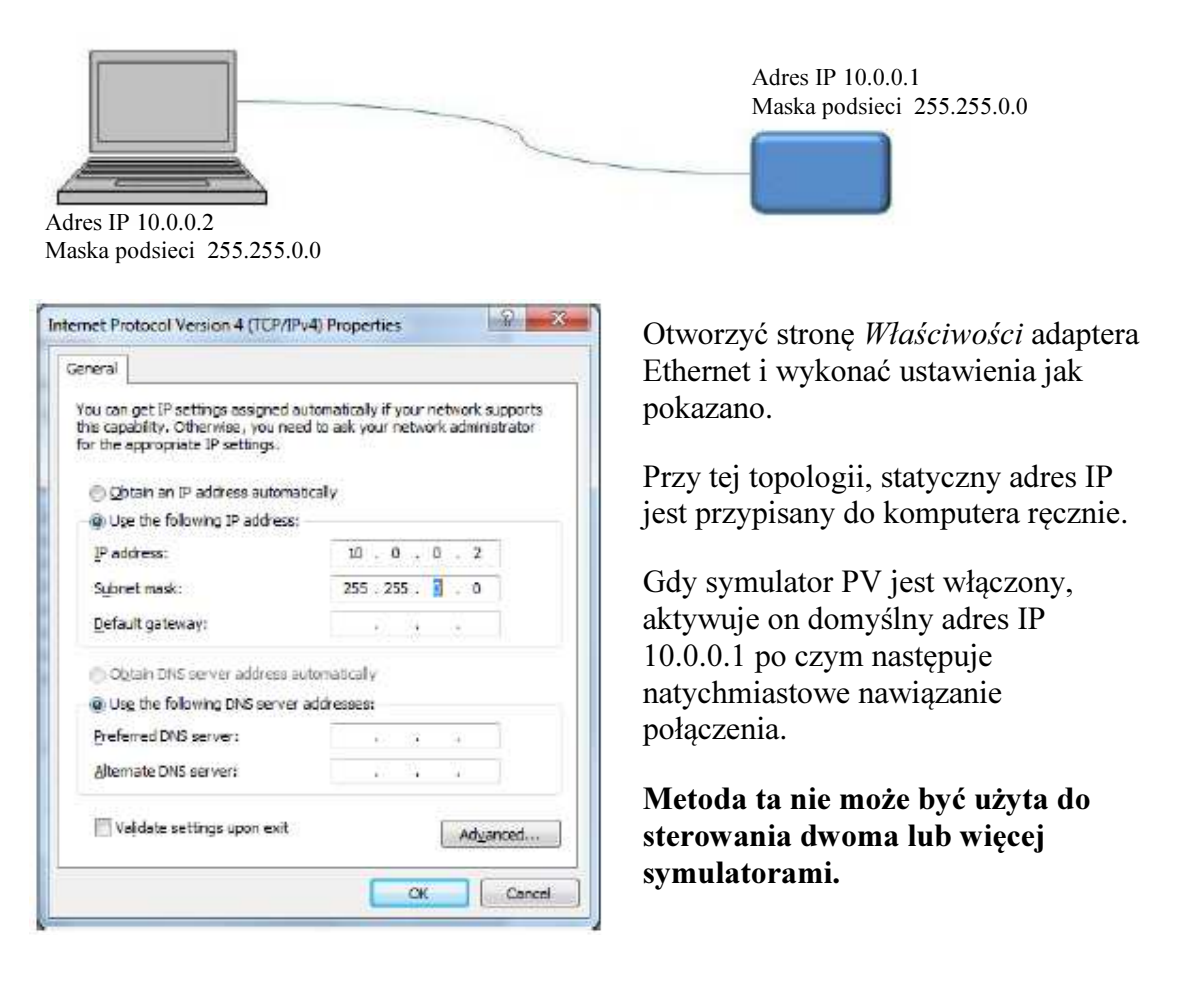

W przypadku sterowania więcej niż jednym symulatorem PV, wymagane jest zastosowanie przełącznika Ethernet:

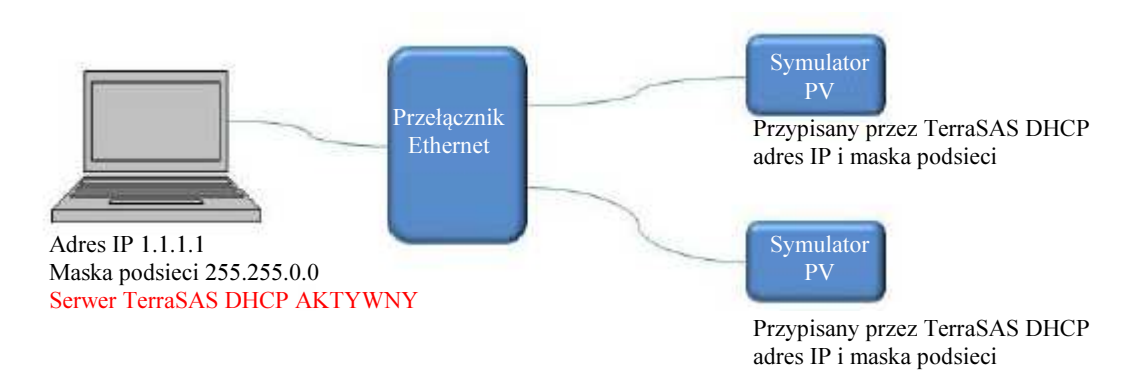

Po ustawieniu adresu IP komputera na wartość 1.1.1.1 serwer TerraSAS DHCP zostaje włączony automatycznie. Przy takiej topologii, przed załączeniem symulatorów PV należy zawsze upewnić się, czy komputer jest włączony a użytkownik zalogowany. Po kilku sekundach, wszystkie symulatory PV otrzymują przypisany adres IP. Gdy tak się stanie, dioda LAN na panelu tylnym (patrz rysunek 1-5) zaczyna migać z większą częstotliwością. Oznacza to, że sieć Ethernet jest aktywna i działa prawidłowo.

Jeżeli tak nie jest, komputer ma włączoną **zaporę sieciową**. Odblokowanie programu dhcpsrv.exe, zlokalizowanego w C:\TerraSas Configuration, patrz dokumentacja zapory sieciowej.

W razie potrzeby, przełącznik Ethernet może być podłączony do sieci lokalnej:

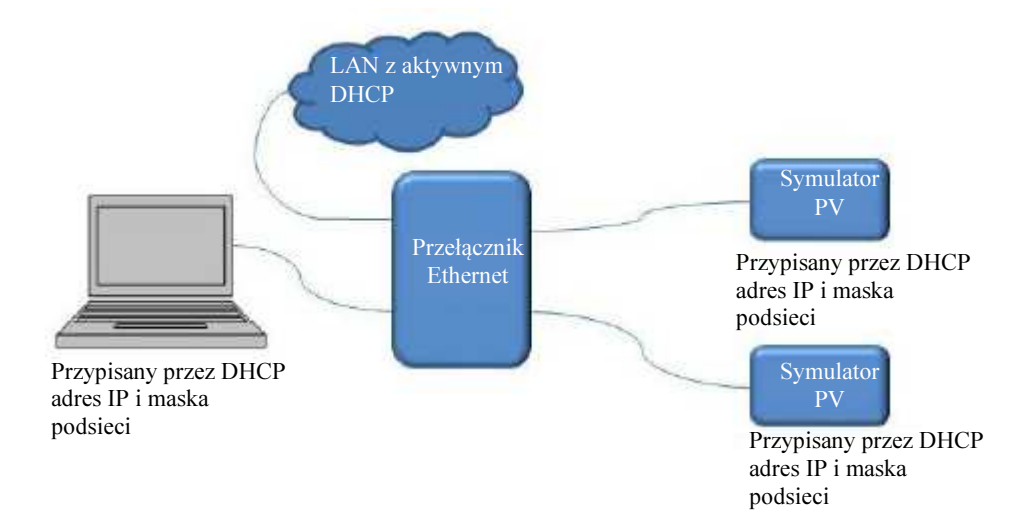

Przy takiej topologii, karta Ethernet musi być skonfigurowana dla DHCP ("Uzyskaj adres IP automatycznie" i "Uzyskaj adres serwera DNS automatycznie", patrz ilustracje na stronie poprzedniej.)

Zaletą tej metody jest to, że symulatory PV i komputery mogą być umieszczone w dowolnym miejscu w sieci lokalnej, pod warunkiem że współdzielą jedną podsieć.

Wadą natomiast jest to, że symulatory PV są dostępne dla każdego komputera w sieci,

co wiąże się z możliwością nieautoryzowanego dostępu i zagrożeniami dla bezpieczeństwa.

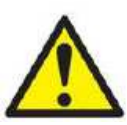

Nigdy nie ustawiać adresu IP komputera na wartość 1.1.1.1 w tej topologii, gdyż serwer TerraSAS DHCP będzie kolidować z serwerem DHCP sieci LAN, powodując poważne zakłócenia w działaniu.

Gdy wymagane jest sterowanie komputerem z TerraSAS z lokalizacji zdalnej, zalecane jest zastosowanie komputera wyposażonego w dwa adaptery Ethernet:

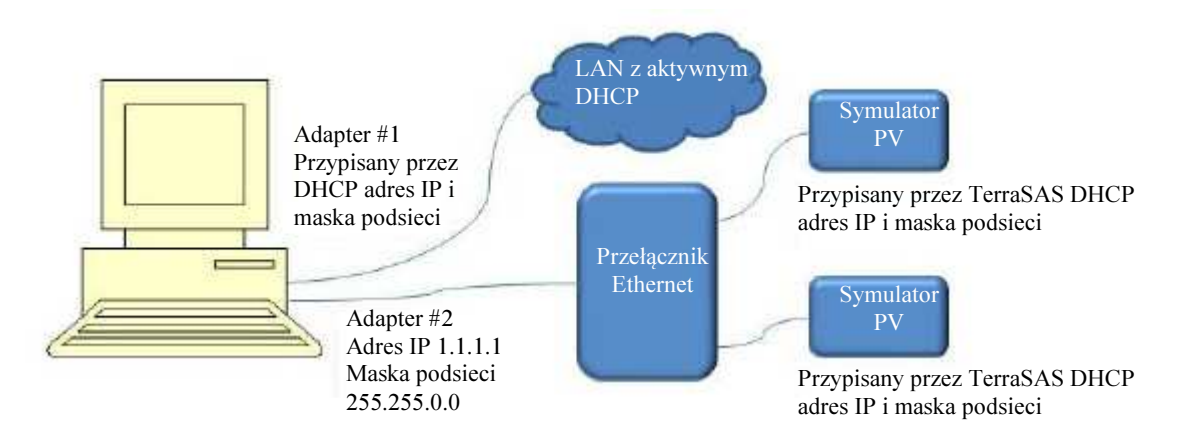

Szczegółowe informacje na temat konfiguracji oprogramowania i procedur jednorazowego uruchamiania serwera DHCP można znaleźć w instrukcji obsługi oprogramowania.

#### 3.1.2 Konfiguracja systemu

Po podłączeniu i skonfigurowaniu sieci, uruchomić oprogramowanie TerraSAS. Oprogramowanie poinformuje o konieczności utworzenia tabeli konfiguracji systemu i automatycznie otworzy odpowiedni formularz. Tabela konfiguracji ma na celu ustalenie, które symulatory PV mają być obsługiwane i jaki kanał ma być przypisany do każdego z nich. Po utworzeniu i zapisaniu tabeli konfiguracji systemu, TerraSAS będzie komunikować się tylko z wyznaczonymi symulatorami, w określonej kolejności. Możliwy jest zapis i pobranie do czterech tabel konfiguracji, co zapewnia dodatkową elastyczność. Szczegółowe wskazówki dotyczące konfiguracji systemu podane są w instrukcji obsługi oprogramowania. Są one także pokazane na formularzu konfiguracyjnym, który otwiera się w oprogramowaniu.

## 3.2 BADANIE FALOWNIKA

Uważnie przeczytać instrukcję montażu falownika solarnego lub ładowarki przed podłączeniem do symulatora PV.

W szczególności należy dopilnować, aby nigdy nie zostało przekroczone maksymalne napięcie Voc, co pozwoli uniknąć uszkodzenia badanego urządzenia.

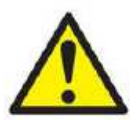

W celu ochrony falownika zaleca się ustawić zabezpieczenie nadnapięciowe na wartość równą lub mniejszą niż maksymalne napięcie robocze.

Symulator ETS600X posiada izolowane wyjścia DC i obsługuje ujemne oraz dodatnie układy uziemienia modułów fotowoltaicznych. Niska upływność prądowa symulatora pozwala na badanie falowników nieizolowanych (beztransformatorowych).

Linie detekcyjne należy podłączyć jak najbliżej badanego falownika, aby zmaksymalizować dokładność pomiaru.

#### 3.2.1 Połączenia równoległe

Wyjścia dwóch lub więcej symulatorów ETS600X mogą być połączone równolegle w celu zwiększenia dostępnego prądu wyjściowego. Wszystkie linie detekcyjne muszą być podłączone i zakończone możliwie najbliżej badanego falownika, aby uzyskać maksymalną dokładność pomiaru.

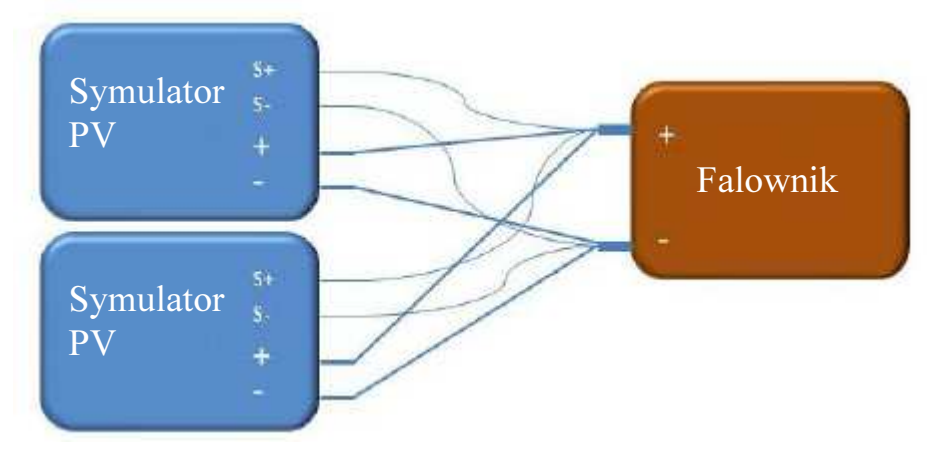

#### 3.2.2 Połączenia szeregowe

Dwa symulatory ETS600X mogą być połączone szeregowo dla zapewnienia działania przy 1.200V. Patrz poniższe połączenia elektrycznie.

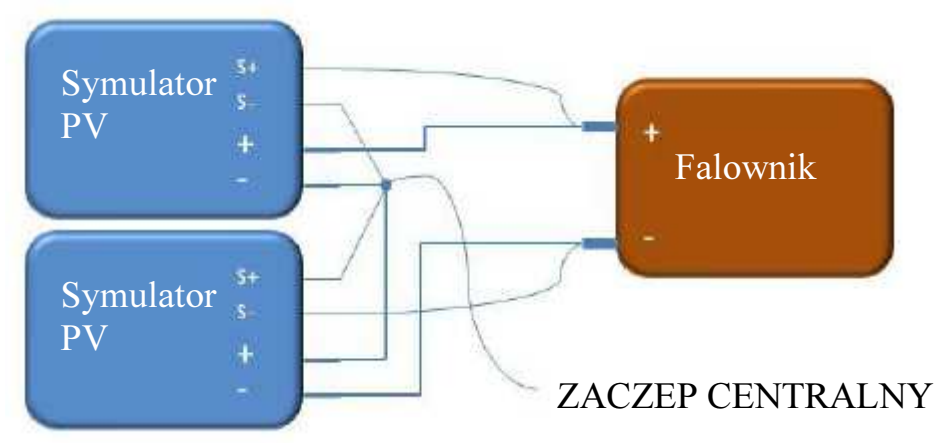

Ponieważ maksymalne napięcie uziemienia dla każdej końcówki linii detekcyjnej lub wyjściowej wynosi  $\pm 600$ V, zaczep centralny podłączyć w następujący sposób.

Dla falowników izolowanych, podłączyć zaczep centralny do masy.

Dla falowników nieizolowanych (tzw. falowników beztransformatorowych) pozostawić zaczep centralny nieuziemiony (nie podłączony).

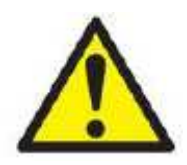

W przypadku przekroczenia maksymalnego napięcia uziemienia, może nastąpić trwałe uszkodzenie jednego lub obu symulatorów PV.

Linie detekcyjne przenoszą nieznaczny prąd i zalecane są przewody AWG20 przystosowane do napięcia 600V.

Po wykonaniu połączeń elektrycznych, wybrać menu *System > Channels* w celu skonfigurowania oprogramowania dla wymaganego okablowania. Dodatkowe informacje dostępne są w instrukcji obsługi oprogramowania.

## ROZDZIAŁ 4 ZARZĄDZANIE KOMPUTEREM

## 4.1 AKTUALIZACJA OPROGRAMOWANIA TERRASAS

#### 4.1.1 Krok 1: Odinstaluj oprogramowanie TerraSAS

Kliknij logo Windows 7, następnie wybierz Panel sterowania:

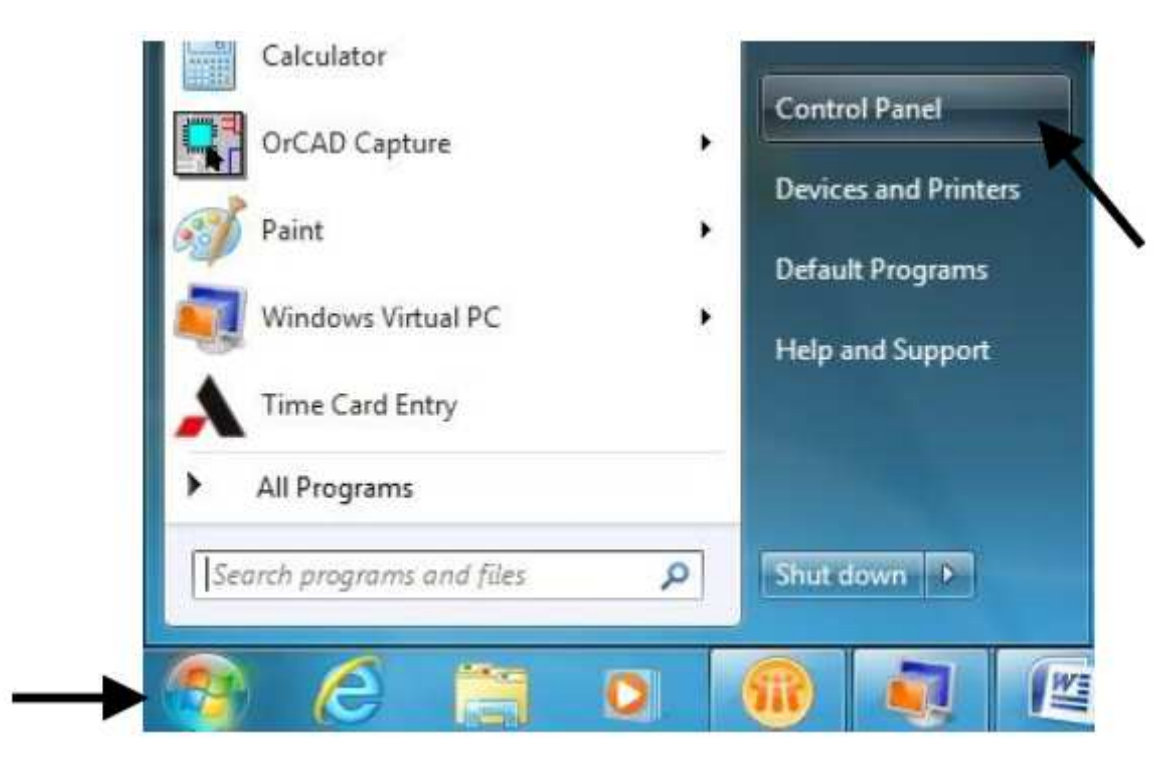

Kliknij *Odinstaluj program* 

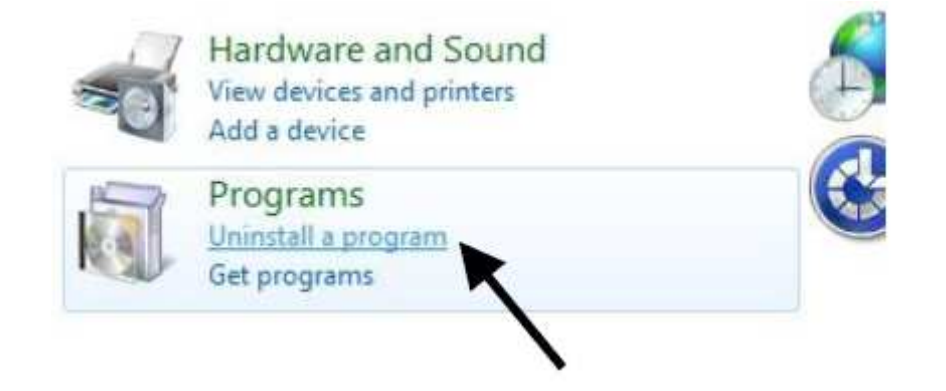

Kliknij prawym przyciskiem myszy na TerraSAS, następnie Odinstaluj/Zmień.

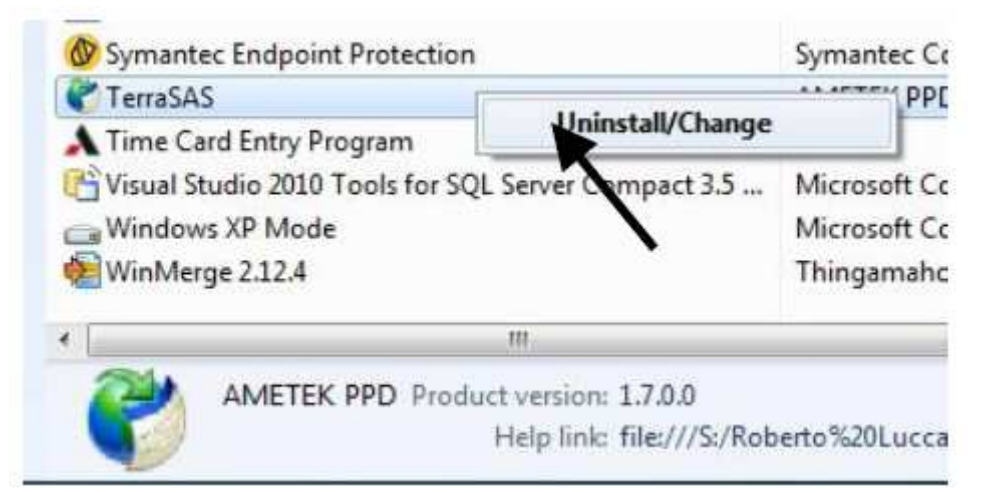

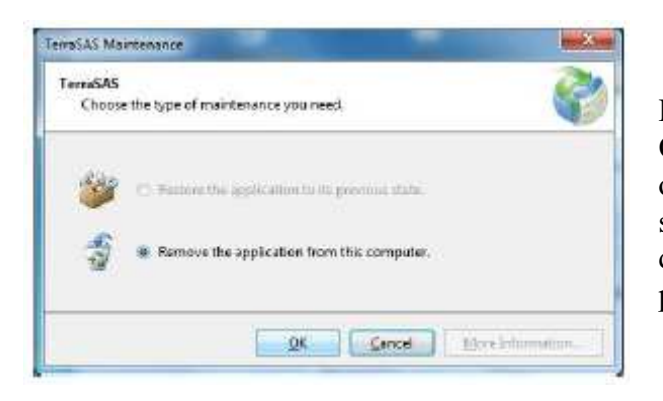

Kliknij *OK*, aby usunąć TerraSAS. Operacja ta usuwa jedynie oprogramowanie. Konfiguracja systemu, krzywe, profile, dziennik danych oraz inne pliki użytkownika pozostają niezmienione.

#### 4.1.2 Krok 2: Zainstaluj nową wersję oprogramowania TerraSAS

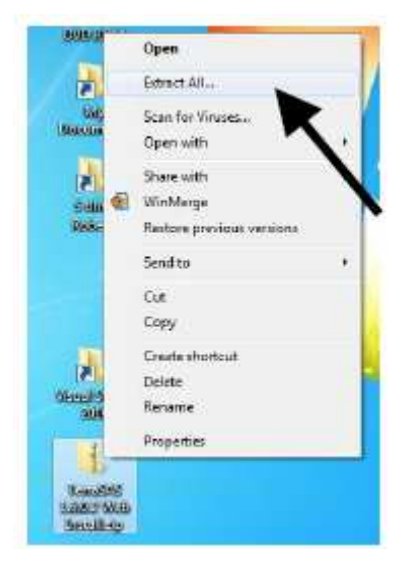

Nowy pakiet instalacyjny oprogramowania TerraSAS jest zazwyczaj wysyłany e-mailem jako plik do pobrania poprzez serwis transferu plików firmy Ametek o nazwie Amefex. Plik jest mniejszy niż 10MB.

Pobierz plik na pulpit komputera, następnie kliknij go prawym przyciskiem myszy i wybierz funkcję *Wypakuj wszystko*.

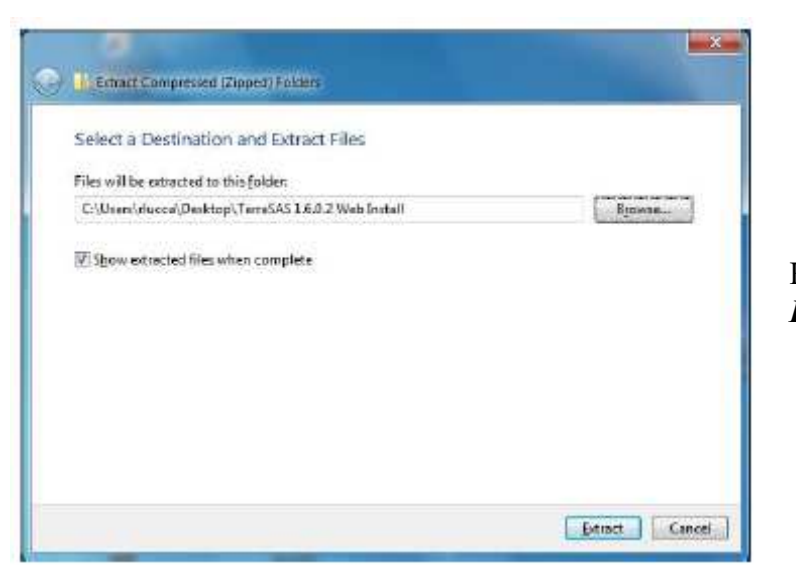

Kliknij przycisk *Przeglądaj...* 

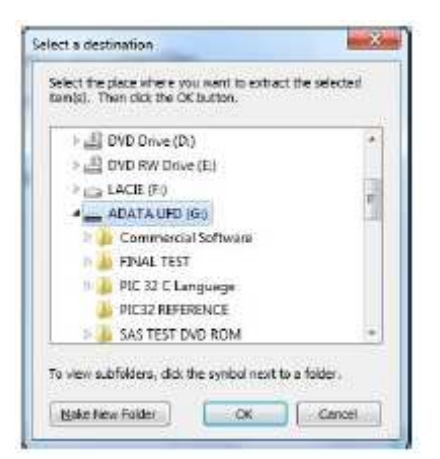

Podłącz napęd USB i przejdź do niego. Kliknij *OK*, następnie *Wypakuj* w poprzednim oknie dialogowym, aby zapisać pakiet instalacyjny na napędzie USB.

|                 |     |   | Rues Minister            |                    | gas           | HR A |
|-----------------|-----|---|--------------------------|--------------------|---------------|------|
| Downloads       | -   |   | Name                     | Date modified      | Тура          | Size |
| 😹 Recent Places | i m |   | FV Undater Install       | 12/19/2011 8:10 AM | File faider   |      |
| 11112-131-5     | 1   |   | SCPI Test Install        | 12/16/201 518 PM   | Filefolde     |      |
| Jag Libraries   | 1.1 |   | 🗼 TerraSAS Install       | 12/15/2011 5:18 PM | Filefolde     |      |
| Documents       |     |   | Example scripts v1.5.txt | 1/25/2011 10-11 AM | Test Document |      |
| Music           |     |   | M609155-01 Rev C.pdf     | 5/9/2011 9:42 AM   | POF Hite      |      |
| Pictures        |     |   | E READ ME.td             | 7/21/2011 2:23 PM  | Text Document |      |
| Cideds          |     | 1 |                          | 11                 |               |      |

Podłącz napęd USB do dostępnego portu USB w komputerze z oprogramowaniem TerraSAS.

Przejdź do folderu TerraSAS x.x.x. Web Install. Otwórz plik READ ME i ewentualnie wykonaj czynności opisane w rozdziale 4.3 w celu zaktualizowania oprogramowania firmware symulatora PV.

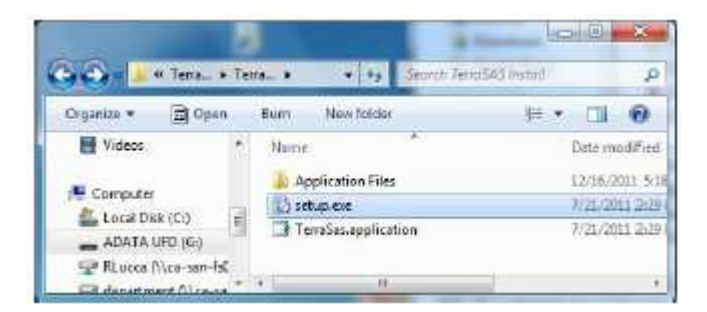

Application Initial - Security Warning

Otwórz folder o nazwie **TerraSAS Install**, następnie dwukrotnie kliknij plik **setup.exe**.

Postępuj zgodnie z instrukcjami, następnie zaakceptuj ostrzeżenie dotyczące bezpieczeństwa, klikając przycisk *Instaluj*.

Zaktualizowane oprogramowanie TerraSAS uruchomi się po zakończeniu operacji tego okna dialogowego.

Aby zakończyć proces, skopiuj instrukcję obsługi zaktualizowanego oprogramowania (M609155-01 Rev X.pdf) i Przykładowe skrypty vX.X do folderu **Moje dokumenty**.

## 4.2 AKTUALIZACJA OPROGRAMOWANIA FIRMWARE

Ta procedura aktualizuje kod komputerowy działający na dwóch wbudowanych procesorach symulatora PV:

- Patrz ilustracje w rozdziale 4.1.2 w celu pobrania i zainstalowania oprogramowania PV Updater na komputerze sterującym TerraSAS. Jeżeli dostępna jest wcześniejsza wersja PV Updater, należy ją usunąć - patrz ilustracje w rozdziale 4.1.1. Zaktualizowane zostaną wszystkie symulatory PV podłączone do komputera.
- Wyłącz wszystkie symulatory PV. Odszukaj przełącznik 8-pozycyjny zlokalizowany na tylnym panelu symulatorów (patrz rysunek 1-5).
- Na wszystkich symulatorach PV, przełącz przełącznik F5 do położenia załączonego (ON).
- Włącz wszystkie symulatory PV. Zauważ, że wskaźnik diodowy stanu (STATUS) nie będzie migał jak zazwyczaj, ponieważ symulatory PV przejdą w tryb aktualizacji firmware. Odczekaj 10 sekund, aby wszystkie symulatory pobrały adres IP.

| Connection<br>Ethomet<br>C RS-232<br>C USB | Tum of the<br>umulators)'s<br>the Ethernel<br>mark 2052<br>required Tu<br>LEDs are to<br>connect. Ve<br>START to b | PV simulatoris). Set P5 (ETS<br>5 the DN position. If urbusing<br>1 cable and set the computer<br>550.0. If urbusing a rack say<br>m on the PV simulatoris). On<br>at binking before proceeding<br>this time number of units of<br>egin the familiary update pro-<br>sed to the familiary update pro-<br>ted to the familiary update pro-<br>ted to the familiary update pro-<br>ference pro-<br>ted to the familiary update pro-<br>ted to the familiary update pro-<br>ference pro-<br>ted to the familiary update pro-<br>section of the familiary update pro-<br>ted to the familiary update pro-<br>ference pro-<br>ted to the familiary update pro-<br>ted to the familiary update pro-<br>ference pro-<br>ted to the familiary update pro-<br>ted to the familiary update pro-<br>ted to the familiary update pro-<br>ference pro-<br>ference pro-<br>f | series) or SW-8<br>p a stand alone P<br>IP address to 14<br>serie, no IP addre<br>reck systems, w<br>) When ready, o<br>decovered is con<br>cess. | (all other PV<br>V simulator, plug in<br>(9:02, network<br>az changes are<br>wrig that all LAN<br>(ok DISCOVER to<br>ect. then click |
|--------------------------------------------|----------------------------------------------------------------------------------------------------|----------------------------------------------------------------------------------------------------|----------------------------------------------------------------------------------------------------|----------------------------------------------------------------------------------------------------|
| DISCOVER                                   | START                                                                                                    | CLEAR WINDOW                                                                                                    | E.                                                                                                    | -                                                                                                    |
| Found 10 PV e                              | mulators                                                                                                    |                                                                                                    |                                                                                                    |                                                                                                    |
|                                            |                                                                                                    |                                                                                                    |                                                                                                    |                                                                                                    |

| Select a<br>connection | finitruction<br>Turn of the<br>amulators) to           | w<br>PV simulator(s), Set F5 (ETS<br>oths ON position, if udpating                                                                | series) or SW-8 (all other PV<br>a stand alone PV simulator,                                          | plug ir             |
|------------------------|--------------------------------------------------------|----------------------------------------------------------------------------------------------------|----------------------------------------------------------------------------------------------------|---------------------|
| C RS-232               | mask 255.25                                            | Cable and set the computer<br>55.0.0. If udpating a rack eye                                                                      | tent, no IP address changes                                                                           | are .               |
| D USE                  | equired Tu<br>LEDs are to<br>connect. Ve<br>START to b | m on the PV simulator(s). On<br>a blinking before proceeding<br>rfly that the number of units of<br>egin the firmware update pro- | reck systems, verify that all<br>) When ready, click DISCOV<br>decovered is correct, then cl<br>cess. | LAN<br>/ER.to<br>ck |
|                        |                                                        |                                                                                                    |                                                                                                    |                     |
| DISCOVER               | STATT                                                  | CLEAR WINDOW                                                                                                    | COMPLETED                                                                                             |                     |

Kliknij dwukrotnie ikonę PV Updater, aby uruchomić aktualizację firmware.

Kliknij przycisk *DISCOVER (WYKRYJ)*, aby ustanowić połączenie.

Sprawdź, czy wykryte zostały wszystkie symulatory PV.

Kliknij przycisk *START (ROZPOCZNIJ)*, aby rozpocząć aktualizację.

Proces zajmuje około 1 minutę dla każdego symulatora, podczas którego wyświetlane są informacje o wykonywanych operacjach. Gdy wszystkie symulatory PV zostaną pomyślnie zaktualizowane, wyświetlony zostanie zielony napis **COMPLETED** (ZAKOŃCZONE).

Jeżeli którakolwiek z operacji zakończy się niepowodzeniem na jednym lub kilku urządzeniach, wyświetlony zostanie czerwony napis **FAILED** (NIEUDANE). W takim przypadku, przewiń okno operacji aby ustalić, które urządzenie nie zostało zaktualizowane, następnie skontaktuj się z producentem w celu uzyskania pomocy.

- Wyłącz wszystkie symulatory PV.
- Na wszystkich symulatorach PV, przełącz przełącznik F5 z powrotem do położenia wyłączonego (OFF).
- Włącz wszystkie symulatory PV.
- Upewnij się, czy wskaźnik diodowy stanu (STATUS) miga jak zwykle na panelach przednich wszystkich symulatorów PV.
- Wykonaj operacje opisane w rozdziale 4.1.2, aby zaktualizować oprogramowanie TerraSAS i zakończyć proces.

Uwaga: proces aktualizacji oprogramowania firmware można powtarzać dowolną ilość razy w przypadku niepowodzenia, co jest jednak mało prawdopodobne. Mimo tego, po jednej lub dwóch próbach zakończonych niepowodzeniem, zalecamy skontaktować się z producentem celu uzyskania pomocy.

WAŻNE: w trakcie procesu aktualizacji oprogramowania firmware nie należy wyłączać zasilania, ani komputera i symulatorów PV. Mimo iż zdarzenia takie zostały gruntownie przetestowane i nie spowodowały szkód podczas weryfikacji oprogramowania, wskazane jest, aby powstrzymać się od celowego wykonywania takich czynności.

## 4.3 KONFIGURACJA KOMPUTERA

Komputer sterujący jednym lub kilkoma symulatorami PV należy skonfigurować zgodnie ze schematem zasilania "Zawsze włączony". Należy wyłączyć funkcje przeznaczone do oszczędzania energii. Komputer w szczególności nie może przechodzić w stan hibernacji, wyłączać ekranu, redukować prędkość procesora ani wyłączać dysku twardego. Wszystkie symulatory PV Elgar wyłączają swoje wyjścia w chwili, gdy komputer przestaje komunikować przez dłużej niż 50 ms. Jest to funkcja bezpieczeństwa, która pozwala uniknąć utraty kontroli.

Ta strona jest celowo pozostawiona pusta.

## ROZDZIAŁ 5 KALIBRACJA

### 5.1 WYMAGANE WYPOSAŻENIE

Symulator PV Elgar obsługuje funkcję w pełni automatycznej kalibracji, dla której wymagane jest poniższe wyposażenie, oprogramowanie i dokumentacja:

- Cyfrowy multimetr Agilent 34401A lub Keithley 2000
- Walizka kalibracyjna TerraSAS, Nr kat. Elgar 5609175-25
- Oprogramowanie kalibracyjne TerraSAS w wersji v2.0.0.2 lub wyższej, Nr kat. Elgar 5609174-XX
- Instrukcja kalibracji TerraSAS, Nr kat. Elgar M609174-01

## 5.2 OBSŁUGA

Walizka kalibracyjna posiada wewnętrzny, skalibrowany bocznik precyzyjny. Łączy on wyjście symulatora, multimetr cyfrowy i złącze AUX I/O na panelu tylnym.

Wszystkie kable i akcesoria są dołączone do walizki.

Po zainstalowaniu i uruchomieniu oprogramowania, użytkownik zostaje poprowadzony przez prostą procedurę, której ukończenie zajmuje około pięciu minut.

## 5.3 INTERWAŁ WYKONYWANIA KALIBRACJI

Zalecany interwał wykonywania kalibracji dla wszystkich symulatorów PV Elgar wynosi jeden rok.